Procedimiento para obtener datos de becas en sistema SUBES

Acceder al sistema SUBES en el siguiente enlace: <u>https://ipes-subes.becasbenitojuarez.gob.mx/</u>

| COBIERNO DE<br>MÉXICO               |                                                      |                        | Trámites | Gobierno | q |
|-------------------------------------|------------------------------------------------------|------------------------|----------|----------|---|
| ▲ > Inicio                          |                                                      |                        |          |          |   |
|                                     |                                                      |                        |          |          |   |
| Ingresa co                          | omo institución.                                     |                        |          |          |   |
| ¡Consulta tus "C<br>Toda la informa | Circulares" de CNBBBJ!<br>ción llega a esta sección. |                        |          |          |   |
| Usuario:                            | BSANCHEZH                                            |                        |          |          |   |
| Contraseña:                         |                                                      |                        |          |          |   |
|                                     |                                                      | Recupera tu contraseña |          |          |   |
|                                     |                                                      |                        |          |          |   |
|                                     |                                                      | Enviar                 |          |          |   |

Colocarse sobre el apartado "Alumnos" y se desplegará un menú.

|                  |              |              |                      |                |             | I          | Manual de Usuario |
|------------------|--------------|--------------|----------------------|----------------|-------------|------------|-------------------|
| INICIO ADMINISTI | RACIÓN - ALI | UMNOS - DO   | CENTES ~             | VALIDA/POSTULA | · BAJAS ·   | CIRCULARES | SALIR             |
|                  | CA           | RGA MASIVA   |                      |                |             |            |                   |
|                  | ED           | ICIÓN        |                      |                |             |            |                   |
|                  | RE           | PORTE FICHAS |                      |                |             |            |                   |
|                  | VU           | LNERABILIDAD |                      |                |             |            |                   |
|                  |              | Sister       | na Único de Benefici | PESCE          | <b>;</b> •• |            |                   |
|                  |              |              |                      |                |             |            |                   |
|                  | RES          |              |                      |                |             |            |                   |

Escoger la opción "Edición".

\_

| 9      | SECRETARÍA DE EDUCACIÓN PÚBLICA |               | BENITO JUÁREZ            |                           |         | Ν          | fanual de Usuario |
|--------|---------------------------------|---------------|--------------------------|---------------------------|---------|------------|-------------------|
| INICIO | ADMINISTRACIÓN ~                | ALUMNOS -     | DOCENTES ~               | VALIDA/POSTULA ~          | BAJAS ~ | CIRCULARES | SALIR             |
|        |                                 | CARGA MASIVA  |                          |                           |         |            |                   |
|        |                                 | EDICIÓN       |                          |                           |         |            |                   |
|        |                                 | REPORTE FICHA | AS                       |                           |         |            |                   |
|        |                                 | VULNERABILIDA | D                        |                           |         |            |                   |
|        |                                 | •             | Sistema Único de Benefic | BES de Educación Superior | •       |            |                   |
|        |                                 |               |                          |                           |         |            |                   |

Se abrirá un nuevo apartado en donde se debe seleccionar el periodo correspondiente.

| NICIO ADMINISTRACIÓN × ALUMNOS ×                   | DOCENTES ·         | Valida/Postula - | BAJAS ~ | CIRCULARES       | SALIR                        |
|----------------------------------------------------|--------------------|------------------|---------|------------------|------------------------------|
| Edición Ficha Escolar                              |                    |                  |         | ⊷sSU             | BES.                         |
| cio / Alumnos / Edición<br>anual de usuario        |                    |                  |         | Satara Oko & Ber | whCarles de Education Septer |
| Selecciona el año de carga de las fichas escolares | : Selecciona el ai | ño de carga      |         |                  | ~                            |
|                                                    |                    |                  |         |                  |                              |
| pyright © 2021. SEP SUBES                          |                    |                  |         |                  |                              |

Seleccionar el periodo correspondiente

| INICIO                             | administración 🗸            | ALUMNOS -           | DOCENTES -                           | Valida/Postula -           | BAJAS ~ | CIRCULARES          | SALIR |
|------------------------------------|-----------------------------|---------------------|--------------------------------------|----------------------------|---------|---------------------|-------|
| Edic<br>Inicio / Alur<br>Manual de | ción Ficha Escol            | ar                  |                                      |                            |         | Stress Dates & Terr | BES   |
|                                    |                             |                     |                                      |                            |         |                     |       |
| Seleco                             | ciona el año de carga de la | s fichas escolares: | Selecciona el añ<br>Selecciona el añ | ĩo de carga<br>ío de carga |         |                     | ~     |

Se abrirá un apartado con todas las fichas escolares correspondientes a los programas educativos.

|                                 |                            |                                                                                                    | COORDINACIÓN NACIONAL<br>DE BECAS PARA EL BIENESTA<br>BENITO JUÁRE                                                                                                    | Z                                                                                                    |         |                                                                                                    |                                                                                                    |
|---------------------------------|----------------------------|----------------------------------------------------------------------------------------------------|----------------------------------------------------------------------------------------------------|----------------------------------------------------------------------------------------------------|---------|----------------------------------------------------------------------------------------------------|----------------------------------------------------------------------------------------------------|
|                                 | OMINISTRACIÓN              | N - ALUMNOS                                                                                                    | S - DOCENTES -                                                                                                    | Valida/Postula -                                                                                                    | BAJAS ~ | CIRCULARES                                                                                                    | SALIR                                                                                                    |
|                                 |                            | CARGA M/                                                                                                    | ASIVA                                                                                                    |                                                                                                    |         | I                                                                                                    |                                                                                                    |
| Edición                         | n Ficha Es                 | colaFDICIÓN                                                                                                    |                                                                                                    |                                                                                                    |         | ⊷SU                                                                                                    | BES                                                                                                    |
| nicio / Alumnos                 | / Edición                  |                                                                                                    |                                                                                                    |                                                                                                    |         | Satarna Orico de Ber                                                                                                    | eficiaries de l'âcectile Seperier                                                                                                |
| lanual de usu                   | lario                      |                                                                                                    |                                                                                                    |                                                                                                    |         |                                                                                                    |                                                                                                    |
|                                 |                            |                                                                                                    |                                                                                                    |                                                                                                    |         |                                                                                                    |                                                                                                    |
| Selecciona                      | el año de carga            | de las fichas esco                                                                                                   | lares: 2021-A                                                                                                    |                                                                                                    |         |                                                                                                    | ~                                                                                                    |
|                                 |                            |                                                                                                    |                                                                                                    |                                                                                                    |         |                                                                                                    |                                                                                                    |
| Buscador: 0                     | CURP ó Nombre              |                                                                                                    | Q                                                                                                    |                                                                                                    |         |                                                                                                    |                                                                                                    |
|                                 |                            |                                                                                                    |                                                                                                    |                                                                                                    |         |                                                                                                    |                                                                                                    |
| #                               | Modificar<br>Ficha Escolar | Vigencia<br>Ficha escolar                                                                                            | CURP                                                                                                    | Nombre                                                                                                    |         |                                                                                                    |                                                                                                    |
|                                 |                            |                                                                                                    |                                                                                                    |                                                                                                    |         |                                                                                                    |                                                                                                    |
| 1                               | ß                          | Enero/Junio 2021                                                                                                    | AAAA000128MVZRVNA4                                                                                                    | ARMAS AVENDAÃO ANA SOFIA                                                                                                    |         | UNIVERSIDAD VERACR                                                                                                    | UZANA - FACULTAD D                                                                                                    |
| 1                               | 6                          | Enero/Junio 2021<br>Enero/Junio 2021                                                                                 | AAAA000128MVZRVNA4<br>AAAA000325MVZNVBA0                                                                                                    | ARMAS AVENDAÃO O ANA SOFIA<br>ANDRADE AVILA ABRIL ARALE                                                                                                    |         | UNIVERSIDAD VERACR                                                                                                    | UZANA - FACULTAD D<br>UZANA - FACULTAD D                                                                                         |
| 1<br>2<br>3                     | 6                          | Enero/Junio 2021<br>Enero/Junio 2021<br>Enero/Junio 2021                                                             | AAAA000128MVZRVNA4<br>AAAA000325MVZNVBA0<br>AAAA000828MVZLVDA0                                                                                                    | ARMAS AVENDAÃO ANA SOFIA<br>ANDRADE AVILA ABRILARALE<br>ALDAMA AVILA ADRIANA LIZBETH                                                                                                    | 1       | UNIVERSIDAD VERACR<br>UNIVERSIDAD VERACR                                                                                         | UZANA - FACULTAD D<br>UZANA - FACULTAD D<br>UZANA - FACULTAD D                                                                   |
| 1 2 3 4                         | C<br>C<br>C                | Enero/Junio 2021<br>Enero/Junio 2021<br>Enero/Junio 2021<br>Enero/Junio 2021                                         | AAAA000128MVZRVNA4<br>AAAA000325MVZRVNA0<br>AAAA000828MVZLVDA0<br>AAAA000825HVZLQNA2                                                                                                    | ARMAS AVENDAÃO ANA SOFIA<br>ANDRADE AVILA ABRIL ARALE<br>ALDAMA AVILA ADRIANA LIZBETH<br>ALVAREZ AGUILAR ANGEL RAFAL                                                                                                    | 1<br>EL | UNIVERSIDAD VERACR<br>UNIVERSIDAD VERACR<br>UNIVERSIDAD VERACR                                                                   | UZANA - FACULTAD D<br>UZANA - FACULTAD D<br>UZANA - FACULTAD D<br>UZANA - FACULTAD D                                             |
| 1<br>2<br>3<br>4<br>5           |                            | Enero/Junio 2021<br>Enero/Junio 2021<br>Enero/Junio 2021<br>Enero/Junio 2021<br>Enero/Junio 2021                     | AAAA000128MVZRVNA4           AAAA000329MVZNVBA0           AAAA000828MVZLVDA0           AAAA000829HVZLVDA0           AAAA000829HVZLVDA0           AAAA000829HVZLVDA0           AAAA000829HVZLVDA0                                                                                                    | ARMAS AVENDAÃO ANA SOFIA<br>ANDRADE AVILA ABRIL ARALE<br>ALDAMA AVILA ADRIANA LIZBETH<br>ALVAREZ AGUILAR ANGEL RAFAL<br>ANDRADE ALDAN ADRIANA                                                                                 | I<br>EL | UNIVERSIDAD VERACR<br>UNIVERSIDAD VERACR<br>UNIVERSIDAD VERACR<br>UNIVERSIDAD VERACR                                             | UZANA - FACULTAD D<br>UZANA - FACULTAD D<br>UZANA - FACULTAD D<br>UZANA - FACULTAD D<br>UZANA - FACULTAD D                       |
| 1<br>2<br>3<br>4<br>5<br>0      |                            | Enero/Junio 2021<br>Enero/Junio 2021<br>Enero/Junio 2021<br>Enero/Junio 2021<br>Enero/Junio 2021                     | AAAA000128MVZRVNA4           AAAA000325MVZRVNB40           AAAA000325MVZLVDA0           AAAA000828MVZLVDA0           AAAA000828HVZLVDA0           AAAA000828HVZLVDA0           AAAA000828HVZLVDA0           AAAA000828HVZLVDA0           AAAA000828HVZLVDA0           AAAA000828HVZLVDA0           AAAA000828HVZLVDA0           AAAA000828HVZLVDA0           AAAA010428HVZLNDA8           AAAA01003MVZLLRA9                               | ARMAS AVENDAÃO ANA SOFIA<br>ANDRADE AVILA ABRILARALE<br>ALDAMA AVILA ADRIANA LIZBETH<br>ALVAREZ AGUILAR ANGEL RAFAI<br>ANDRADE ALDAN ADRIANA<br>ALBA ALBA ARIADNA BERENICE                                                    | I<br>EL | UNIVERSIDAD VERACR<br>UNIVERSIDAD VERACR<br>UNIVERSIDAD VERACR<br>UNIVERSIDAD VERACR<br>UNIVERSIDAD VERACR                       | UZANA - FACULTAD D<br>UZANA - FACULTAD D<br>UZANA - FACULTAD D<br>UZANA - FACULTAD D<br>UZANA - FACULTAD D<br>UZANA - FACULTAD D |
| 1<br>2<br>3<br>4<br>5<br>6<br>7 |                            | EnerolJunio 2021<br>EnerolJunio 2021<br>EnerolJunio 2021<br>EnerolJunio 2021<br>EnerolJunio 2021<br>EnerolJunio 2021 | AAAA000128MVZRVNA4           AAAA000325MVZRVNB40           AAAA000825MVZLVDA0           AAAA000825HVZLVDA0           AAAA000825HVZLVDA0           AAAA000825HVZLVDA0           AAAA000825HVZLVDA0           AAAA000825HVZLVDA0           AAAA000825HVZLVDA0           AAAA000825HVZLVDA0           AAAA000825HVZLVDA0           AAAA010428MVZNLDA8           AAAA010428MVZNLDA8           AAAA01003MVZLLRA9           AAAA021003HTCLLLRA4 | ARMAS AVENDAÃO ANA SOFIA<br>ANDRADE AVILA ABRILARALE<br>ALDAMA AVILA ABRILARALE<br>ALDAMA AVILA ADRIANA LIZBETH<br>ALVAREZ AGUILAR ANGEL RAFAI<br>ANDRADE ALDAN ADRIANA<br>ALBA ALBA ARIADNA BERENICE<br>ALDANA ALVAREZ AARON | 1       | UNIVERSIDAD VERACR<br>UNIVERSIDAD VERACR<br>UNIVERSIDAD VERACR<br>UNIVERSIDAD VERACR<br>UNIVERSIDAD VERACR<br>UNIVERSIDAD VERACR | UZANA - FACULTAD D<br>UZANA - FACULTAD D<br>UZANA - FACULTAD D<br>UZANA - FACULTAD D<br>UZANA - FACULTAD D<br>UZANA - FACULTAD D |

Dirigirse hasta el final de la página (hacia abajo), hasta visualizar el siguiente apartado: "Ver solicitudes".

|    |   | Encrosodino Lot i | AAAJU2U0U3HV2LGHA1    | ALVAREZ AGUILAR JOHAN         | UNIVERSIDAD VERACRUZANA - FACULTAD DE C |
|----|---|-------------------|-----------------------|-------------------------------|-----------------------------------------|
| 49 | ľ | Enero/Junio 2021  | AAAJ021228HVZLLNA9    | ALARCON ALARCON JONATAN       | UNIVERSIDAD VERACRUZANA - FACULTAD DE E |
| 50 | C | Enero/Junio 2021  | AAAJ941225HVZNNS08    | ANDRADE ANDRADE JESUS EMANUEL | UNIVERSIDAD VERACRUZANA - SISTEMA DE EN |
| 4  |   |                   | 1                     | > >>                          | ,                                       |
|    |   | Ver solicitudes:  | Seleccione un plantel |                               | v                                       |

Seleccionar la Facultad correspondiente, en caso de haber más de una.

| unx ( | <ul> <li>Aprendizaje</li> </ul> |   |                  | ipto (readyoni 🖬 medie                                                                                                    | o deseubre en IPA Entre los maros (eam                                                                                                    |                                                                                       |  |  |  |  |
|-------|---------------------------------|---|------------------|----------------------------------------------------------------------------------------------------|----------------------------------------------------------------------------------------------------|---------------------------------------------------------------------------------------|--|--|--|--|
|       |                                 |   |                  |                                                                                                    |                                                                                                    |                                                                                       |  |  |  |  |
|       | 39                              | C | Enero/Junio 2021 | AAAG020709HVZLGLA8                                                                                                    | ALARCON AGUILAR GILBERTO                                                                                                    | UNIVERSIDAD VERACRUZANA - FACULTAD DE                                                 |  |  |  |  |
|       | 40                              | Ø | Enero/Junio 2021 | AAAG021217HVZNGLA9                                                                                                    | ANDRADE AGUILAR GUILLERMO                                                                                                    | UNIVERSIDAD VERACRUZANA - FACULTAD DE                                                 |  |  |  |  |
|       | 41                              | C | Enero/Junio 2021 | AAAG950919MVZZRL08                                                                                                    | AZCANIO ARCOS GUILLERMINA                                                                                                    | UNIVERSIDAD VERACRUZANA - FACULTAD DE                                                 |  |  |  |  |
|       | 42                              | C | Enero/Junio 2021 | AAAH011224MVZLVNA4                                                                                                    | ALVARADO AVILA HANNIA                                                                                                    | UNIVERSIDAD VERACRUZANA - FACULTAD DE                                                 |  |  |  |  |
|       | 43                              | C | Enero/Junio 2021 | AAAI020226MVZLNSA8                                                                                                    | ALACIO ANTONIO ISMARI SHADDAI                                                                                                    | UNIVERSIDAD VERACRUZANA - FACULTAD DE                                                 |  |  |  |  |
|       | 44                              | C | Enero/Junio 2021 | AAAI970815MVZLGS08                                                                                                    | ALVARADO AGUIRRE MARIA ISABEL                                                                                                    | UNIVERSIDAD VERACRUZANA - FACULTAD DE                                                 |  |  |  |  |
|       | 45                              | C | Enero/Junio 2021 | AAAJ000421HVZLBNA8                                                                                                    | ALBA ABURTO JONATAN DE JESUS                                                                                                    | UNIVERSIDAD VERACRUZANA - FACULTAD DE                                                 |  |  |  |  |
|       | 48                              | C | Enero/Junio 2021 | AAAJ000428HVZRGRA5                                                                                                    | ARAMBURO AGUILAR JORGE                                                                                                    | UNIVERSIDAD VERACRUZANA - FACULTAD DE                                                 |  |  |  |  |
|       | 47                              | C | Enero/Junio 2021 | FACULTAD DE PEDAGO<br>FACULTAD DE PEDAGO<br>FACULTAD DE PSICOLO                                                                                        | DGIA - 333<br>DGIA - 364<br>DGIA - 230                                                                                                    |                                                                                       |  |  |  |  |
|       | 48                              | C | Enero/Junio 2021 | FACULTAD DE PSICOLO<br>FACULTAD DE PSICOLO<br>FACULTAD DE QUIMICA                                                                                      | DGIA - 175<br>DGIA - 315<br>A FARMACEUTICA BIOLOGICA - 244                                                                                                    |                                                                                       |  |  |  |  |
|       | 49                              | C | Enero/Junio 2021 | FACULTAD DE TEATRO<br>FACULTAD DE TRABAJO                                                                                                    | - 37<br>O SOCIAL - 125<br>O SOCIAL - 144                                                                                                    | CULTAD DE                                                                             |  |  |  |  |
|       | 50                              | ß | Enero/Junio 2021 | INSTITUTO DE MEDICIN<br>SISTEMA DE ENSENAN<br>SISTEMA DE ENSENAN                                                                                       | VA FORENSE - 52<br>IZA ABIERTA - 350<br>IZA ABIERTA - 368                                                                                                    | STEMA DE E                                                                            |  |  |  |  |
| 4     |                                 | _ |                  | SISTEMA DE ENSENAM<br>SISTEMA DE ENSENAM<br>SISTEMA DE ENSENAM<br>UNIVERSIDAD VERACE<br>UNIVERSIDAD VERACE<br>UNIVERSIDAD VERACE<br>UNIVERSIDAD VERACE | IZAADIERTIA - 512<br>IZAADIERTA - 554<br>IZAADIERTA - 420<br>RUZANA INTERCULTURAL SEDE GRAI<br>RUZANA INTERCULTURAL SEDE REGI<br>RUZANA INTERCULTURAL SEDE REGI | NDES MONTANAS - 40<br>ONAL HUASTECA - 12<br>ONAL SELVAS - 18<br>ONAL TOTONACAPAN - 36 |  |  |  |  |
|       |                                 |   | Ver solicitudes: | Seleccione un plantel                                                                                                    |                                                                                                    |                                                                                       |  |  |  |  |

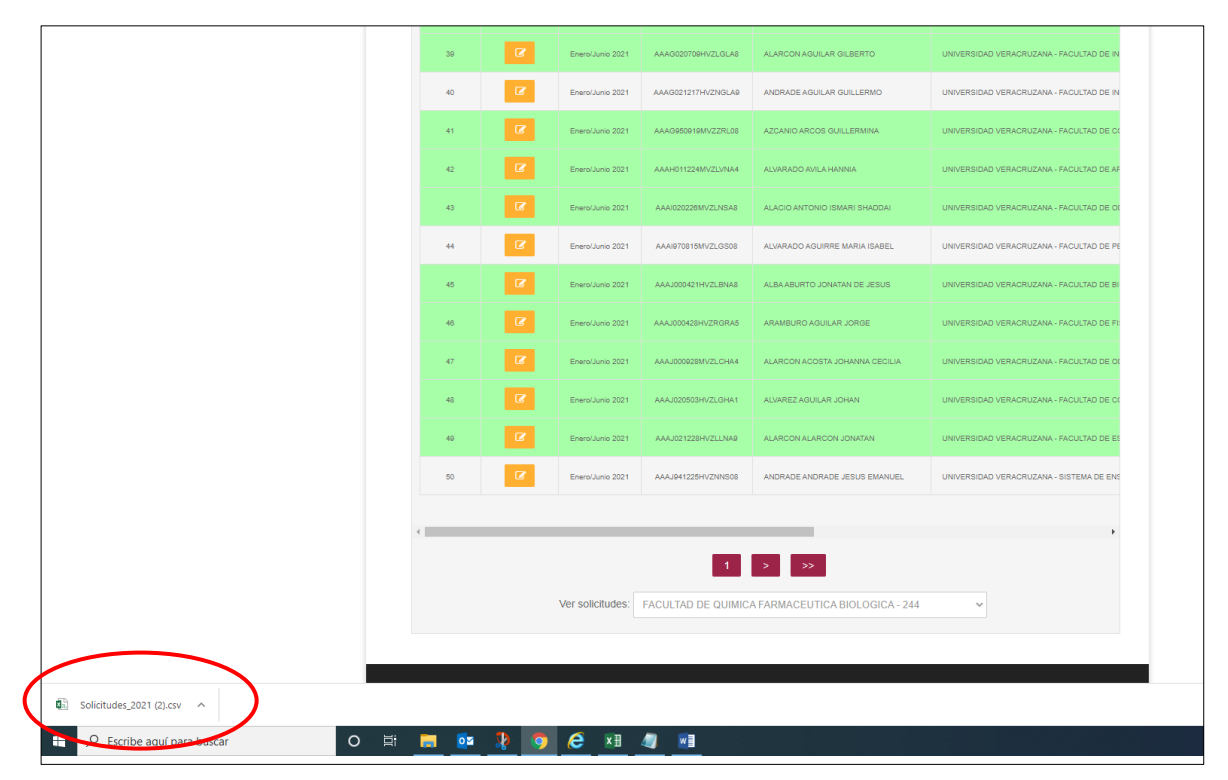

Al seleccionar la Facultad, automáticamente se descargará un archivo de Excel en el cuál aparecen las solicitudes realizadas por los alumnos en el periodo elegido al principio.

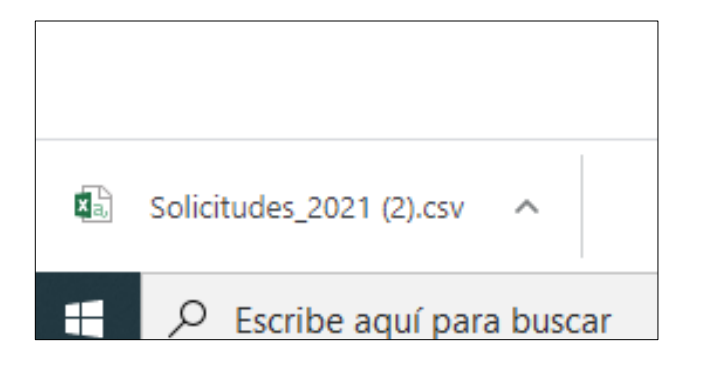

| E     | a 5                   | •              | ¢ -           | Ŧ       |             |        |         |       |       |       |       |          |       |              |     |            |      |         |           |              |        |        | So     | lici |
|-------|-----------------------|----------------|---------------|---------|-------------|--------|---------|-------|-------|-------|-------|----------|-------|--------------|-----|------------|------|---------|-----------|--------------|--------|--------|--------|------|
| Arc   | hivo                  | Inicio         | Inse          | rtar    | Diseñ       | o de p | ágina   | Fórn  | nulas | D     | atos  | Revis    | ar    | Vista        | Q   | ¿Qué desea |      |         |           |              |        |        |        |      |
| -     | <b>~~</b> ~~          | ortar          |               | Calib   | ri          |        | • 11    | · A   | A     | = =   | = =   | »<br>~   |       | 🖗 Ajustar te | xto |            | Gene | ral     |           | Ŧ            | B      | ļ      | E      |      |
| Peg   | u ina c<br>gar<br>≪ C | opiar<br>opiar | formato       | N       | к <u>s</u>  | -      | ] -   8 | - A   | Ŧ     | = =   |       | € →      |       | 🗄 Combinar   | ryo | centrar 👻  | \$ - | % 000   | <b>50</b> | .00<br>-\$,0 | For    | mato   | Dar fo | orm  |
| Ť     | Portana               | neles          | ronnato<br>Fa |         |             | Fuent  | te      |       | E.    |       |       | Δli      | inead | ción         |     | 5          |      | Número  |           | r.           | condi  | cional | * como | ta   |
|       |                       |                |               |         |             |        |         |       |       |       |       |          |       |              |     |            |      |         |           |              |        |        |        |      |
| A1    |                       | *              |               | < ~     | f_x         | #      | ŧ       |       |       |       |       |          |       |              |     |            |      |         |           |              |        |        |        |      |
|       | А                     |                | В             |         | с           |        | D       |       |       | Е     |       | F        |       | G            |     | н          |      | 1       |           | J            |        |        | к      |      |
| 1     | #                     |                | CURP          | P       |             | E      | INSTIT  | UCION | PLA   | NTEL  | N     | ATRICU   | LA    | CARRERA      | F   | FOLIO      | СС   | NVOCA   | TC ES     | TAT          | US     |        |        | Т    |
| 2     |                       | 1              | CUDK97        | 1117 K  | ARLA        | GABR   | UNIVE   | RSIDA | FAC   | ULTA  | DDS   | 1601339  | 2     | QUIMICO F    | A   | 2298771    | 8 BE | CA DE A | PC Ac     | epta         | ado    |        |        |      |
| 3     |                       | 2              | DIME01        | 1117I E | RIK JA      |        | UNIVE   | RSIDA | FAC   | ULTA  | DDS   | 1901570  | 8     | QUIMICO F    | A   | 2302070    | 0 BE | CA DE A | PC Ca     | ince         | lado   |        |        |      |
| 4     |                       | 3              | DISC000       | 304H C  | ARLOS       |        | UNIVE   | RSIDA | FAC   | ULTA  | DDS   | 1901562  | 8     | QUIMICO F    | A   | 2347955    | 3 BE | CA DE A | PC No     | o ace        | ptado  |        |        |      |
| 5     |                       | 4              | PAMA98        | 3082€ A | RTUR        |        | UNIVE   | RSIDA | FAC   | ULTAI | DDS   | 1601334  | 7     | QUIMICO F    | A   | 2353490    | 2 BE | CA DE A | PC No     | o ace        | ptado  |        |        |      |
| 6     |                       | 5              | ААСК02        | 0704 k  | AREN        | LIZBE  | UNIVE   | RSIDA | FAC   | ULTAI | D D S | 20017512 | 2     | QUIMICO F    | A   | 2311711    | 9 BE | CA FEDE | R/ No     | o ace        | ptado  |        |        |      |
| 7     |                       | 6              | AADF00        | 1030 N  | <b>ARIA</b> | FERN   | UNIVE   | RSIDA | FAC   | ULTAI | DDS   | 1901568  | 7     | QUIMICO F    | A   | 2368428    | 9 BE | CA FEDE | R/ No     | o ace        | ptado  |        |        |      |
| 8     |                       | 7              | AAMAO         | 2010: A | NDRE        | ARI    | UNIVE   | RSIDA | FAC   | ULTA  | DDS   | 2001750  | 7     | QUIMICO F    | A   | 2327273    | 8 BE | CA FEDE | R/ No     | o ace        | ptado  |        |        |      |
| 9     |                       | 8              | AAMD0         | 1110: 0 | DIEGO       | ANDR   | UNIVE   | RSIDA | FAC   | ULTAI | DDS   | 1901567  | 3     | QUIMICO F    | A   | 2378798    | 0 BE | CA FEDE | R/ No     | o ace        | ptado  |        |        |      |
| 10    |                       | 9              | AIAPOOC       | 0623N F | PERLA S     | ARA    | UNIVE   | RSIDA | FAC   | ULTA  | DDS   | 18013719 | 9     | QUIMICO F    | A   | 2333717    | 0 BE | CA FEDE | R/ No     | o ace        | eptado |        |        |      |
| 11    |                       | 10             | AING98        | 031410  | GEOVA       |        | UNIVE   | RSIDA | FAC   | ULTA  | DDS   | 17014574 | 4     | QUIMICO F    | A   | 2312827    | 9 BE | CA FEDE | R/ No     | o ace        | eptado |        |        |      |
| 12    |                       | 11             | AIPD980       | 0913N C | DIANA       | AYLIN  | UNIVE   | RSIDA | FAC   | ULTA  | DDS   | 1801376  | 7     | QUIMICO F    | A   | 2401771    | 5 BE | CA FEDE | R/ No     | o ace        | eptado |        |        |      |
| 13    |                       | 12             | AISS991       | 116H S  | AMUE        | LAGO   | UNIVE   | RSIDA | FAC   | ULTA  | DDS   | 1701456  | 5     | QUIMICO F    | A   | 2358667    | 0 BE | CA FEDE | R/ No     | o ace        | ptado  |        |        |      |
| 14    |                       | 13             | AOHA01        | L0621 A |             | лсто/  | UNIVE   | RSIDA | FAC   | ULTA  | DDS   | 1901566  | 6     | QUIMICO F    | A   | 2306936    | 4 BE | CA FEDE | R/ No     | o ace        | ptado  |        |        |      |
| 15    |                       | 14             | AOMLOO        | 00923 L | UIS AN      | ITON   | UNIVE   | RSIDA | FAC   | ULTAI | DDS   | 1801379  | 5     | QUIMICO F    | A   | 2306641    | 5 BE | CA FEDE | R/ No     | o ace        | ptado  |        |        |      |
| 16    |                       | 15             | AUBF00        | 0223I N | <b>ARIA</b> | FERN   | UNIVE   | RSIDA | FAC   | ULTAI | DDS   | 1801379  | 1     | QUIMICO F    | A   | 2333146    | 8 BE | CA FEDE | R/ Ac     | epta         | ado    |        |        |      |
| 17    |                       | 16             | AUBG98        | 0913 0  | JUADA       | LUPE   | UNIVE   | RSIDA | FAC   | ULTA  | DDS   | 16013338 | 8     | QUIMICO F    | A   | 2306465    | 7 BE | CA FEDE | R/ No     | o ace        | ptado  |        |        |      |
| 18    |                       | 17             | AUCM02        | 21020   | ARIA        | N ISA  | UNIVE   | RSIDA | FAC   | ULTA  | DDS   | 2001750  | 6     | QUIMICO F    | A   | 2306068    | 8 BE | CA FEDE | R/ No     | o ace        | eptado |        |        |      |
| 19    |                       | 18             | AURM02        | 20621   | ARIA        |        | UNIVE   | RSIDA | FAC   | ULTAI | DDS   | 2001758  | 0     | QUIMICO F    | A   | 2333544    | 8 BE | CA FEDE | R/ No     | o ace        | eptado |        |        |      |
| 20    |                       | 19             | AUVD97        | 0919 0  | AVID        | ARMA   | UNIVE   | RSIDA | FAC   | ULTAI | DDS   | 1501325  | 3     | QUIMICO F    | A   | 2328537    | 0 BE | CA FEDE | R/ No     | o ace        | eptado |        |        | T    |
| 21    |                       | 20             | BACP00        | 1103 F  | ABLO        | ELIAN  | UNIVE   | RSIDA | FAC   | ULTAI | DDS   | 1901570  | 3     | QUIMICO F    | A   | 2325552    | 3 BE | CA FEDE | R/ No     | o ace        | eptado |        |        | T    |
| 22    |                       | 21             | BAGM01        | 10904 N | AELINA      | RUB    | UNIVE   | RSIDA | FAC   | ULTAI | DDS   | 1901568  | 0     | QUIMICO F    | A   | 2301886    | 1 BE | CA FEDE | R/ No     | o ace        | eptado |        |        | T    |
| 23    |                       | 22             | BALEOOD       | 0616N E |             | ALER   | UNIVE   | RSIDA | FAC   | ULTAI | DDS   | 1901563  | 8     | QUIMICO F    | A   | 2307410    | 4 BE | CA FEDE | R/ No     | o ace        | eptado |        |        | T    |
| 24    |                       | 23             | BAPROO        | 0627  F |             | D DE J | UNIVE   | RSIDA | FAC   | ULTA  | DDS   | 1801379  | 8     | QUIMICO F    | A   | 2311985    | 0 BE | CA FEDE | R/ No     | o ace        | eptado |        |        | T    |
| 25    |                       | 24             | BAVW9         | 7120: \ | VENDY       | JOSE   | UNIVE   | RSIDA | FAC   | ULTAI | DDS   | 1701460  | 6     | QUIMICO F    | A   | 2361097    | 6 BE | CA FEDE | R/ No     | o ace        | eptado |        |        | T    |
| 26    |                       | 25             | BEGL010       | 0302N L | OURD        | S JUL  | UNIVE   | RSIDA | FAC   | ULTAI | DDS   | 1901564  | 9     | QUIMICO F    | A   | 2312942    | 0 ВЕ | CA FEDE | R/ Ac     | epta         | ado    |        |        | T    |
| 27    |                       | 26             | BESR981       | 1114H F |             | о ма   | UNIVE   | RSIDA | FAC   | ULTAI | DDS   | 1901565  | 3     | QUIMICO F    | A   | 2337671    | 1 BE | CA FEDE | R/Ca      | Intai        | a      |        |        | 1    |
| 28    |                       | 27             | CAAN98        | 0507 N  | ATAL        | A CAS  | UNIVE   | RSIDA | FAC   | ULTA  | DDS   | 1601331  | 3     | QUIMICO F    | A   | 2404551    | 7 BE | CA FEDE | R/Ac      | epta         | ado    |        |        | t    |
| 29    |                       | 28             | CAFA00        | 0218I A | XEL SI      | NALC   | UNIVE   | RSIDA | FAC   | ULTA  | DDS   | 1801378  | 6     | QUIMICO F    | A   | 2310483    | 6 BE | CA FEDE | R/ No     | o ace        | ptado  |        |        | t    |
| 30    |                       | 29             | CAHC97        | 0601 0  | HRIST       | AN G   | UNIVE   | RSIDA | FAC   | ULTA  | DDS   | 16013359 | 9     | QUIMICO F    | A   | 2301976    | 2 BE | CA FEDE | R/Ac      | epta         | ado    |        |        | t    |
| 31    |                       | 30             | CAHJ001       | L027ŀ J | OSUE (      | ASTE   | UNIVE   | RSIDA | FAC   | ULTA  | DDS   | 1901564  | 6     | QUIMICO F    | A   | 2317530    | 4 BE | CA FEDE | R/ No     | ,<br>ace     | ptado  |        |        | T    |
| 32    |                       | 31             | CAMD02        | 20630 0 | DIANA       | GISSE  | UNIVE   | RSIDA | FAC   | ULTA  | DDS   | 20017544 | 4     | QUIMICO F    | A   | 2396390    | 9 BE | CA FEDE | R/ No     | o ace        | eptado |        |        | T    |
| 33    |                       | 32             | CAMOO         | 2081(0  | OSCAR       | ROGE   | UNIVE   | RSIDA | FAC   | ULTAI | DDS   | 2002097  | 3     | QUIMICO F    | A   | 2314981    | 2 BE | CA FEDE | R/ No     | o ace        | ptado  |        |        | -    |
| 34    |                       | 33             | CARA98        | 1202 A  | NDRE        | A JAC  | UNIVE   | RSIDA | FAC   | ULTAI | DDS   | 1701454  | 4     | QUIMICO F    | A   | 2331552    | 3 BE | CA FEDE | R/ Ca     | ptu          | ra     |        |        | T    |
| 35    |                       | 34             | CARF01        | 11170   | ARIA        | FERN   | UNIVE   | RSIDA | FAC   | ULTA  | DDS   | 2001753  | 6     | QUIMICO F    | A   | 2337744    | 3 BE | CA FEDE | R/ No     | ,<br>b ace   | ptado  |        |        | T    |
| 36    |                       | 35             | CASJ011       | 029N J  | OCELY       | N DEL  | UNIVE   | RSIDA | FAC   | ULTA  | DDS   | 2001756  | 3     | QUIMICO F    | A   | 2307318    | 7 BE | CA FEDE | R/Ac      | epta         | ado    |        |        | t    |
| 37    |                       | 36             | CASV02        | 0130    | ALERI       |        | UNIVE   | RSIDA | FAC   | ULTA  | DDS   | 2001752  | 9     | QUIMICO F    | A   | 2306450    | 0 BE | CA FEDE | R/ No     | o ace        | ptado  |        |        | t    |
| 38    |                       | 37             | CEOB02        | 1214 F  | ETSAB       | E CEB  | UNIVE   | RSIDA | FAC   | ULTAI | DDS   | 2001753  | 5     | QUIMICO F    | A   | 2309755    | 9 BE | CA FEDE | R/ No     | o ace        | ptado  |        |        | t    |
| 39    |                       | 38             | CEOS98        | 110415  | ARFD        | FBA    | UNIVE   | RSIDA | FAC   |       | DDS   | 1701454  | 9     | OUIMICO F    | A   | 2403043    | 4 BF | CA FEDE | R/ No     | o ace        | otado  |        |        | t    |
|       | <                     |                | Solicitu      | ides_2  | 021 (2)     |        | +       |       |       |       |       |          |       |              |     |            |      |         |           |              |        |        |        |      |
| Listo | D                     |                |               |         |             |        |         |       |       |       |       |          |       |              |     |            |      |         |           |              |        |        |        |      |
|       | Ω                     | Esc            | ribe ag       | uí par  | a buse      | ar     |         |       |       |       | 0     | ۲.       |       | <b>0</b> 7   | 1   | 3          |      | 6       | x         | ₽            |        | w      |        |      |
|       | · · ·                 |                |               | in poi  |             |        |         |       |       |       | -     |          |       |              |     |            | -    |         |           |              | _      |        |        |      |

Al abrir el archivo, se visualizará de la siguiente manera:

En donde se podrá ver en el apartado estatus, los alumnos que fueron aceptados, y el tipo de beca que solicitaron en el apartado "convocatoria".